# RV110W의 인증서 관리

## 목표

인증서는 VPN 보안에 사용되는 전자 문서입니다.

이 문서에서는 RV110W에서 인증서 설정을 관리하는 방법에 대해 설명합니다.

## 적용 가능한 디바이스

·RV110W

# 절차

새 인증서 생성

1단계. 라우터 컨피그레이션 유틸리티를 사용하여 VPN > **인증서 관리**를 선택한 다음 Generate a New Certificate 라디오 버튼을 클릭합니다.

|       | Certificate Management                                    |
|-------|-----------------------------------------------------------|
|       | Import or Generate Certificate                            |
|       | Certificate Last Generated or Imported: 01/01/10 12:36 AM |
|       | Generate a New Certificate                                |
|       | O Import Certificate From a File                          |
|       | Certificate Filename: Browse                              |
|       | Generate Certificate                                      |
|       | Export for Admin Export for Client                        |
| 10 10 | Cancel                                                    |

**참고:**이렇게 하면 RV110W의 이전 인증서가 대체됩니다.

2단계. Generate **Certificate를 클릭합니다**.

| nport or Generate Certificate   |                            |
|---------------------------------|----------------------------|
| ertificate Last Generated or In | nported: 01/01/10 12:36 AM |
| Generate a New Certificate      |                            |
| Import Certificate From a Fi    | le                         |
| Certificate Filename:           | Browse                     |
| Generate Certificate            |                            |
| Export for Admin                | Export for Client          |

### 파일에서 인증서 가져오기

1단계. Import **Certificate From a File(파일에서 인증서 가져오기**) 라디오 버튼을 클릭합니다.

| Imp | port or Generate Certific   | ate                            |
|-----|-----------------------------|--------------------------------|
| Ce  | rtificate Last Generated of | or Imported: 01/01/10 12:36 AM |
| 0   | Generate a New Certifi      | cate                           |
| 0   | Import Certificate From     | a File                         |
| Ce  | ertificate Filename:        | Browse                         |
|     | Install Certificate         | ]                              |
|     |                             |                                |

2단계. Browse(찾아보기)를 클릭합니다.

| Certificate Manag       | gement                              |
|-------------------------|-------------------------------------|
| Import or Generate Ce   | ertificate                          |
| Certificate Last Genera | ated or Imported: 01/01/10 12:36 AM |
| 🔘 Generate a New C      | ertificate                          |
| Import Certificate F    | From a File                         |
| Certificate Filename:   | Browse                              |
| Install Certificate     |                                     |
| Export for Admin.       | Export for Client                   |
| Cancel                  |                                     |

3단계. 인증서 파일을 찾아 **인증서 설치**를 클릭합니다.

|   | Certificate Management                                    |
|---|-----------------------------------------------------------|
| - | Import or Generate Certificate                            |
|   | Certificate Last Generated or Imported: 01/01/10 12:36 AM |
|   | O Generate a New Certificate                              |
|   | Import Certificate From a File                            |
|   | Certificate Filename: Certificate_File.txt Browse         |
|   | Install Certificate                                       |
|   | Export for Admin Export for Client                        |
|   | Cancel                                                    |

### 관리자를 위해 내보내기

**참고:**관리자의 인증서 파일을 다운로드합니다.파일에 개인 키가 포함되어 있으며 보안 위치에 있어야 합니다.

1단계. Export **for Admin(관리자 내보내기)을 클릭합니다**.

| nport or Generate Certificate                             |        |
|-----------------------------------------------------------|--------|
| Certificate Last Generated or Imported: 01/01/10 12:36 AM |        |
| Generate a New Certificate                                |        |
| Import Certificate From a File                            |        |
| Certificate Filename:                                     | Browse |
| Generate Certificate                                      |        |
| Event for Admin Event for                                 | Client |

2단계. **저장**을 클릭합니다.

| 클라이언트에 | 대한 내보내기 |
|--------|---------|
|--------|---------|

1단계. Export **for Client를 클릭합니다**.

| nport or Generate Certificate             |                  |
|-------------------------------------------|------------------|
| Certificate Last Generated or Imported: ( | 1/01/10 12:36 AM |
| Generate a New Certificate                |                  |
| Import Certificate From a File            |                  |
| Certificate Filename:                     | Browse           |
| Generate Certificate                      |                  |
|                                           | t for Clippt     |

**참고:**이렇게 하면 클라이언트의 인증서 파일이 다운로드되고 QuickVPN 사용자가 사용합니 다.

2단계. **저장**을 클릭합니다.